## CLASS SCHEDULE BUILDER

| LOG IN<br>Log into Owl Express                                                                                                    | 2 LAUNCH "CLASS SCHEDULE BUILDE<br>Find Class Schedule Builder under "Registratic                                                                                                    |
|----------------------------------------------------------------------------------------------------|----------------------------------------------------------------------------------------------------|
| OWL<br>EXPRESS                                                                                                    | OWL<br>EXPRESS                                                                                                    |
| HELP EXIT<br>Welcome to the KSU Owl Express System! Please note that students are responsible for re<br>your e-mail account often for important information from the university. | Main Menu Financia) Ald Registration Student Records Student Services                                                                                                    |
| Your NetID and password are required to access Owl Express. For more information on visit the KSU# and NetID Lookup Page.                                                        | Registration                                                                                                    |
| Need Assistance? For registration related issues, call (470) 578-6200. For technical assistant studenthelpdesk@kennesaw.edu or call 470-578-3555                                 | Select Term                                                                                                    |
| NOTE: The password field is case sensitive and must be entered exactly using the correct sequ                                                                                    | Class Registration (Add or Drop Classes)                                                                                                    |
| NetTD                                                                                                    | Class Schedule Builder Planner Registration Cart                                                                                                    |
| Password                                                                                                    | Class Schedule Search                                                                                                    |
| rasswoid.                                                                                                    | Class Withdrawal                                                                                                    |
| Login Click Here for Help with Login?                                                                                                    | DegreeWorks<br>For Internet Explorer users, go under Tools -> Internet Options -> Advanced tab, the option<br>"Do not save encrypted pages to d.sk" under the Security options and check the box |
| RELEASE: 8.8                                                                                                    | Display Your Class Schedule and Grades                                                                                                    |
|                                                                                                    | Ponictration Status and Time Ticket                                                                                                    |

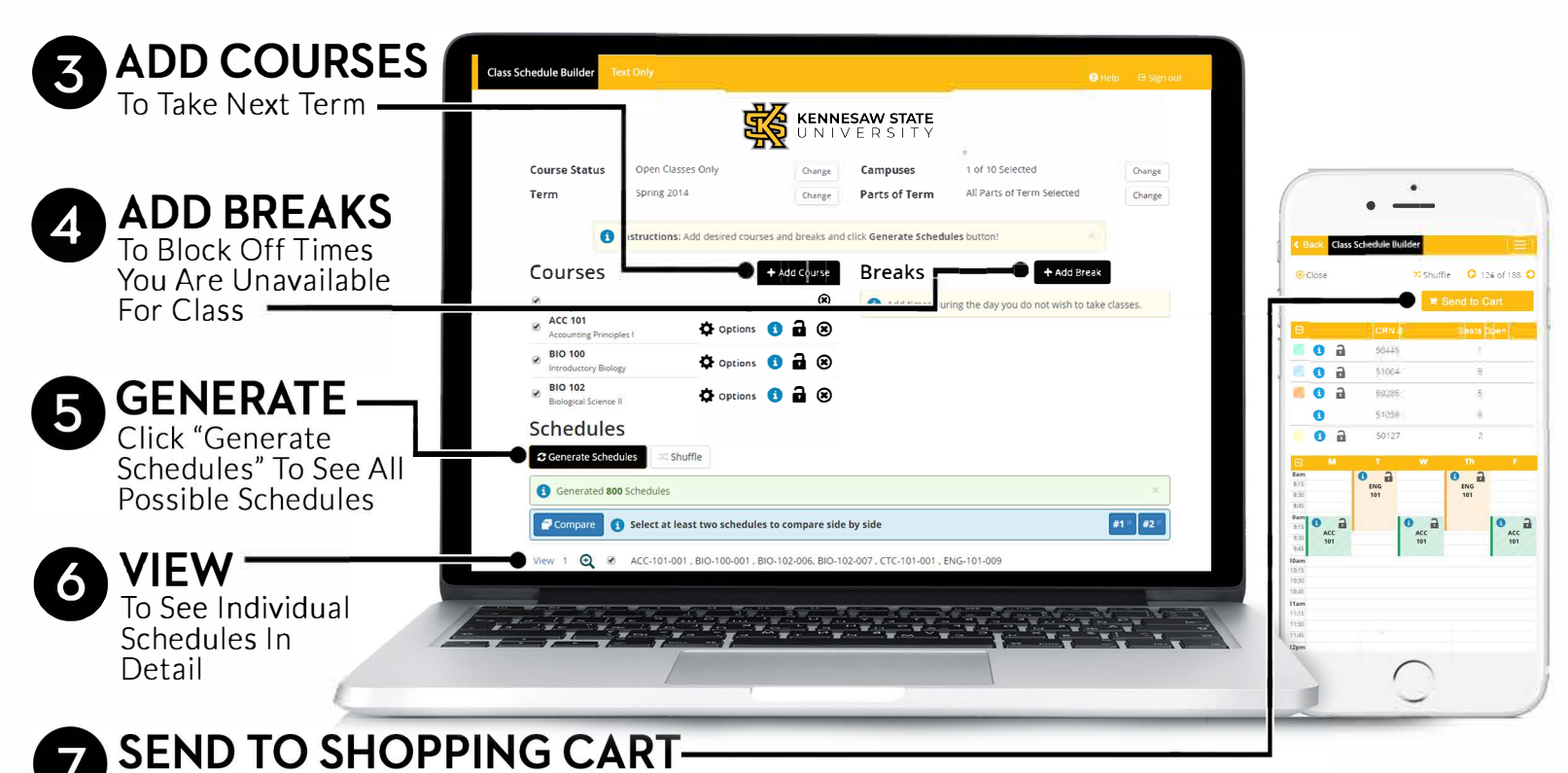

From the "View" Schedule Screen, Click the "Shopping Cart" Button to Begin Registration